## PASSO A PASSO PARA EMITIR **DECLARAÇÃO DE VÍNCULO**

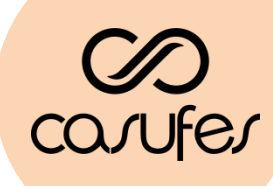

ENVIE UM "OI" NO WHATSAPP PARA O NÚMERO (27) 99953-6441

O **BENÊ**, ASSISTENTE VIRTUAL DA BENEVIX, PEDIRÁ QUE VOCÊ SE IDENTIFIQUE ATRAVÉS DE SEU CPF E DATA DE NASCIMENTO

### EM SEGUIDA, ELE DISPONIBILIZARÁ ALGUMAS OPÇÕES; E **A OPÇÃO DE NÚMERO "2" É A DECLARAÇÃO DE VÍNCULO**

- 1 2ª Via Boleto
- 2 Declaração de Vínculo
  - 3 Comprovante de Pagamento
  - 4 Extrato Detalhado
  - 6 Declaração de Pagamentos
  - 7 Extrato IR
  - 8 Cartão
  - 9 Débito Automático
  - 10 Aderir Boleto Digital
  - 0 Sair

Na sua Declaração de Vínculo, haverão dois códigos pertinentes ao recadastramento: Código da Operadora: 357391 Código do seu Plano: 462577103 enfermaria 462576105 apartamento

@

NAS OPÇÕES SEGUINTES, VOCÊ PODERÁ ESCOLHER COMO DESEJA RECEBER A DECLARAÇÃO: EM SEU **E-MAIL OU NA TELA DO CELULAR**.

TAMBÉM É POSSÍVEL EMITIR A DECLARAÇÃO DE VÍNCULO NO SITE DA ADMINISTRADORA NA **ÁREA DO CLIENTE**: <u>https://cliente.benevix.com.br/cliente/login/</u>

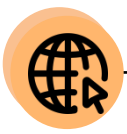

#### PASSO A PASSO RECADASTRAMENTO SOU GOV.BR

Antes de iniciar o seu recadastramento, tenha em mãos os seguintes documentos:

- Declaração de vínculo
- Último boleto de seu plano de saúde
- Comprovante de pagamento deste boleto

 Acesse a loja de aplicativos no seu celular e busque pelo app Sou Gov.br Para quem tem o iPhone (sistema iOS): loja Apple Para os demais aparelhos: loja PlayStore

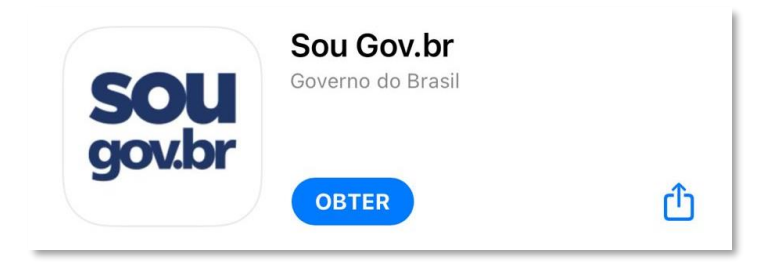

2. Ao abrir o aplicativo, selecione o ícone Saúde Suplementar

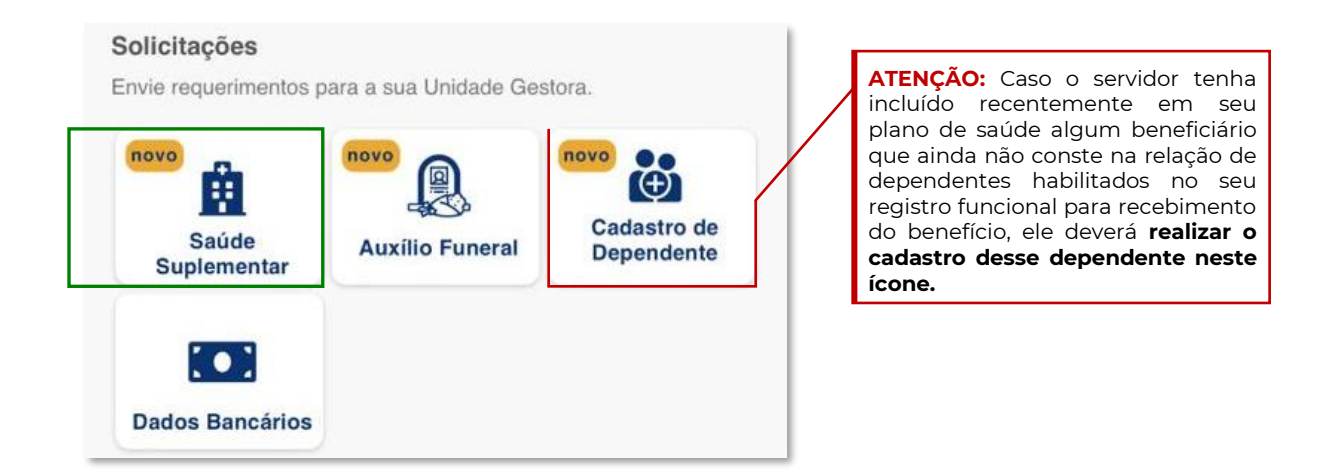

**3.** Na etapa seguinte, confirme as informações já cadastradas e selecione a opção **Alterar/Recadastrar Plano** 

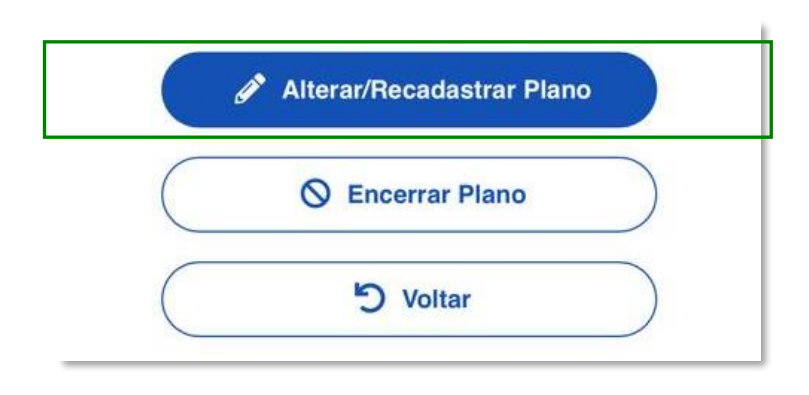

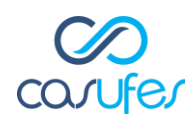

4. Em seguida, informe os seguintes dados solicitados:
Número de Registro da Operadora na ANS - 357391
Registro do plano CASUFES na ANS - 462577103 (para plano enfermaria)
ou 462576105 (para plano apartamento)

|                     | 35739-1                      |                               |                                 | Q                   |                  |
|---------------------|------------------------------|-------------------------------|---------------------------------|---------------------|------------------|
| Nome da             | Operado                      | ra de Pla                     | ano de S                        | aúde                |                  |
| UNIMED<br>HO MED    | VITORIA<br>ICO               | COOPE                         | ERATIVA                         | DE TR/              | BAL-             |
| Selecio<br>plano de | one corret<br>saúde, co<br>ł | amente<br>onforme<br>na ou co | o código<br>consta e<br>ntrato. | /nome d<br>em sua c | o seu<br>arterin |
| lecione             | o nome o                     | do <b>Plar</b>                | io de Si                        | aúde                |                  |

5. Na próxima etapa, leia as informações dadas pelo app e selecione a opção Avançar

# 6. A seguir, informe o valor da mensalidade do plano contratado para cada beneficiário e avance

\*essa informação consta na sua Declaração de Vínculo fornecida pela Administradora

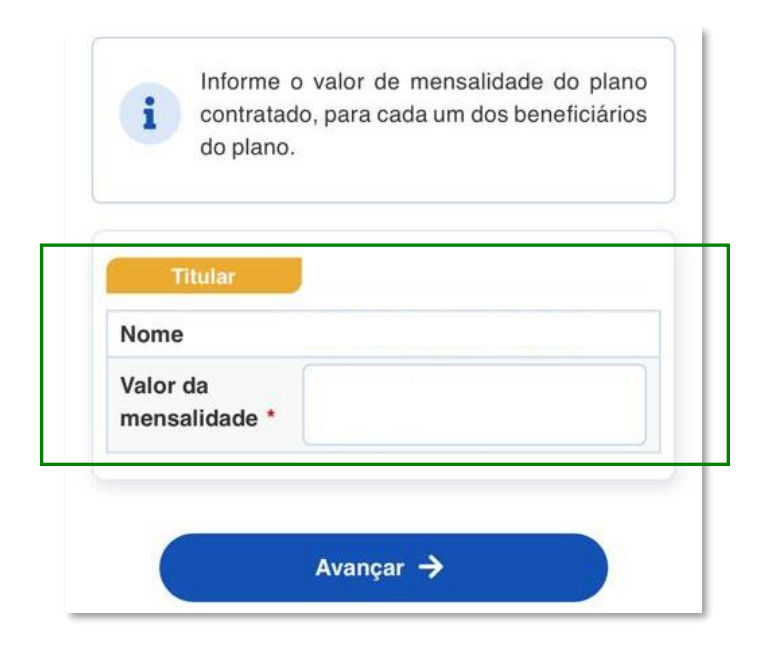

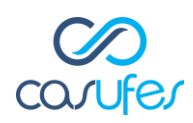

**7.** Nesta etapa, será necessário inserir em seus respectivos campos os documentos citados anteriormente:

#### Declaração de Vínculo - Comprovante de pagamento - Boleto de cobrança

| t   | Contrato do Plano de Saúde (PDF<br>ou Imagem)        |
|-----|------------------------------------------------------|
|     | Cópia do Contrato ou Declaração                      |
|     | Comprovante de Pagamento<br>Bancário (PDF ou Imagem) |
|     | arouante de noncomente de plana de coúde             |
| Com | provante de pagamento do plano de saude              |

8. Confira todas as informações fornecidas até aqui e avance

9. A seguir, leia atentamente todas as instruções constantes no Termo de Ciência e Responsabilidade e por fim, selecione a opção Aceito os termos

10. Sua solicitação será enviada para análise da equipe de gestão de pessoas

11. Você poderá acompanhar esta solicitação na aba Minhas Solicitações

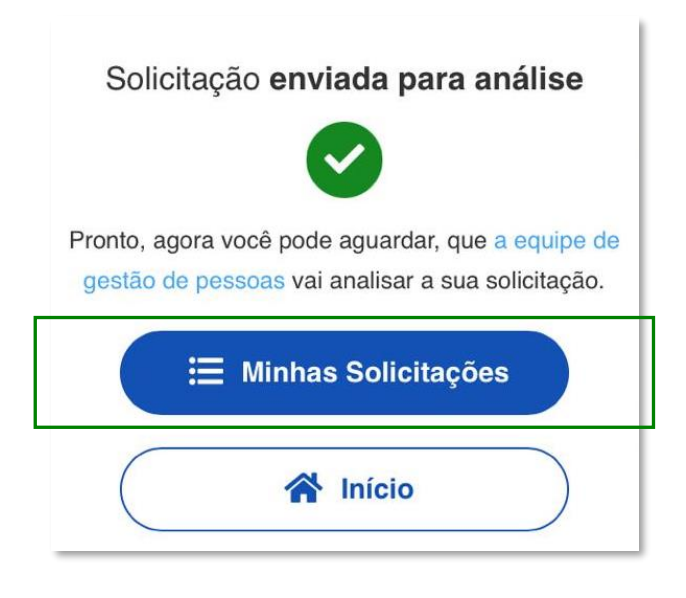

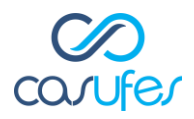